## CURS 2018 - 2019

# **TRÀMIT TELEMÀTIC DEL 15 AL 29 DE GENER**

#### **ACLARIMENTS PREVIS**

➔ Pots accedir al tràmit de forma anònima, amb usuari i contrasenya o amb clau electrònica (@clave). En el tràmit anònim, la clau només serveix fins a les 24h00. El dia següent la clau haurà caducat. Si sols fer el tràmit amb usuari i contrasenya, convé que vagis demanant la @clave perquè en propers tràmits es deixarà de poder entrar amb usuari i contrasenya.

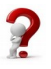

**Com puc obtenir la meva @clave?** Has d'anar a qualsevol registre del Govern amb el teu DNI i sol·licitar-la.

nsenyamen <sup>ww.feccoo-ib.org</sup>

- ➔ Si ets aspirants a funcionari o funcionària interina i estàs en procés de tutorització en aquest tràmit no apareixeràs com tutoritzat/da fins al mes de juny. Si ets valorat com APTE al final del procés, passaràs a la llista de tutoritzats sense fer cap tràmit. Al procés d'adjudicacions ja estaràs situat a la llista de tutoritzats.
- → Si no tens tota la formació al portal has de:
  - Portar la titulació mancant amb la instància elaborada per la Conselleria al registre
  - Portar el preregistre de la sol·licitud i entregar-la presencialment al registre

     (en total heu de presentar 2 documents per registre amb dos números de registre diferents:
     instància amb els cursos (1) i sol·licitud (2))
- ➔ Si tens experiència docent en centres privats o concertats que no apareix al tràmit l'hauràs d'entregar per registre amb la <u>instància</u> elaborada per la Conselleria.

### TRÀMIT DE SOL·LICITUD PAS A PAS

1. Entrar a la sol·licitud de forma anònima amb usuari i contrasenya o amb @clave. Si entres amb usuari i contrasenya i obtens una pantalla en blanc vol dir que tens la contrasenya caducada.

**Com puc renovar la contrasenya?** Entra a <u>weib</u> per canviar la contrasenya.

- 2. Triar les illes, tipus de jornada, etc. en les que vols ser admès/sa. (Aquest punt es podrà ampliar després de la primera adjudicació)
- 3. Revisar la formació que tens al portal. Tindràs l'enllaç al model d'instància.

 PALMA:
 C/ Francesc de Borja Moll, 3 - 07003 Palma - T. 971 170 995 - 971 726 060/61 - ensenyament@ib.ccoo.es

 CALVIÀ:
 Carretera Sa Porrassa - Magaluf - 07181 Calvià - T. 971 131 873

 INCA:
 C/ Artà, 11 - 07300 Inca - T. 971 502 690 - F. 971 880 643 (En procés de canvi a l'avinguda del General Luque)

 MANACOR:
 C/ S'Hort de la Vila, 1 - 07500 Manacor - T. 971 553 504 - F. 971 559 324

 MAÓ:
 PI. August Miranda, s/n - 07701 Maó - T. 971 351 666 - F. 971 350 875 - ensenyament.menorca@ib.ccoo.es

 PITIÜSES:
 C/ Periodista Marià Tur i Tur, 5 - 07800 Eivissa - T. 971 315 361 - ensenyament.eivissa@ib.ccoo.es

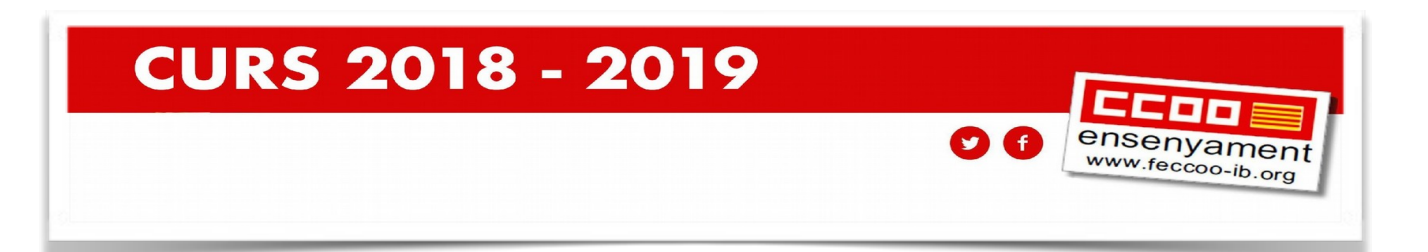

- 4. Revisar les titulacions. Tindràs un cercador de titulacions per si n'has d'afegir alguna nova.
- 5. Triar les funcions en les que vols ser admès/a. Pots afegir funcions manualment. Si no estan validades hauràs d'aportar presencialment la titulació necessària.

Recorda que a les adjudicacions hauràs de triar **TOTES LES PLACES** de les funcions, especialitats, illes i tipus de jornada que hagis escollit i en les que has estat admès/sa. Si no tries totes les places el sistema t'adjudicarà una d'ofici.

- 6. Confirmar les equivalències de català.
- 7. Revisar l'antiguitat/experiència docent. Recorda que hi ha un model de sol·licitud per introduir experiència nova.
- 8. Acceptar l'autorització al registre de delictes sexuals. Clicar les dues caselles. Si no les cliques, pots portar la informació presencialment abans de dia 29. Si no ho fas quedaràs exclòs/sa.
- 9. Acceptar la informació sobre la protecció de dades.
- 10. Si no has d'entregar documentació, enregistra i envia el tràmit i no has de fer res més. Si has de presentar documentació presencialment, envia, imprimeix el preregistre i entrega-ho abans que acabi el termini de sol·licituds.

Si fas el tràmit més d'una vegada el que compta és el darrer

#### Si encara et queden dubtes posa't en contacte amb el teu sindicat.

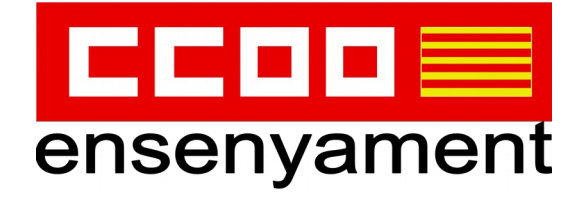

 PALMA:
 C/ Francesc de Borja Moll, 3 - 07003 Palma - T. 971 170 995 - 971 726 060/61 - ensenyament@ib.ccoo.es

 CALVIÀ:
 Carretera Sa Porrassa - Magaluf - 07181 Calvià - T. 971 131 873

 INCA:
 C/ Artà, 11 - 07300 Inca - T. 971 502 690 - F. 971 880 643 (En procés de canvi a l'avinguda del General Luque)

 MANACOR:
 C/ S'Hort de la Vila, 1 - 07500 Manacor - T. 971 553 504 - F. 971 559 324

 MAÓ:
 Pl. August Miranda, s/n - 07701 Maó - T. 971 351 666 - F. 971 350 875 - ensenyament.menorca@ib.ccoo.es

 PITIÜSES:
 C/ Periodista Marià Tur i Tur, 5 - 07800 Eivissa - T. 971 315 361 - ensenyament.eivissa@ib.ccoo.es